## **Outlook 2013: Add-Ins deaktivieren**

## Wenn ein Add-In mit Outlook 2013 nicht richtig läuft und diesem dafür Abstürze beschert, deaktivieren Sie es. Wir zeigen, wo.

Lösung: In älteren Outlook-Versionen waren diese noch unter *Extras/Vertrauensstellungscenter/Add-Ins* zu finden.

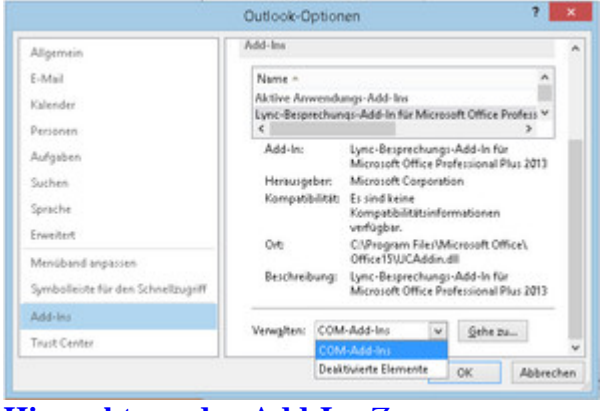

Hier gehts zu den Add-Ins Zoom

Unter **Outlook 2013** gehts hier lang: Öffnen Sie *Datei/Optionen* und klicken in der linken Spalte auf *Add-Ins*. Im rechten Fensterteil finden Sie im unteren Bereich hinter «Verwalten» nun die *COM-Add-Ins*. Klicken Sie drauf und anschliessend auf *Gehe zu*. Schon öffnet sich die Liste der aktiven Add-Ins in einem separaten Fenster. Darin lassen sie sich an- bzw. ausknipsen.

Falls Sie eines wieder aktivieren wollen, vielleicht weil es inzwischen ein Fehlerbehebungsupdate gab, halten Sie bei «Verwalten» nach «Deaktivierte Elemente» Ausschau. (<u>PCtipp-Forum</u>)